# Module de communication M 700° FF 700(X)

Unité de communication pour Foundation Fieldbus™

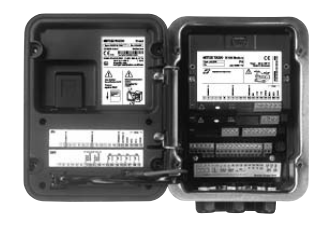

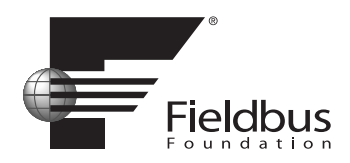

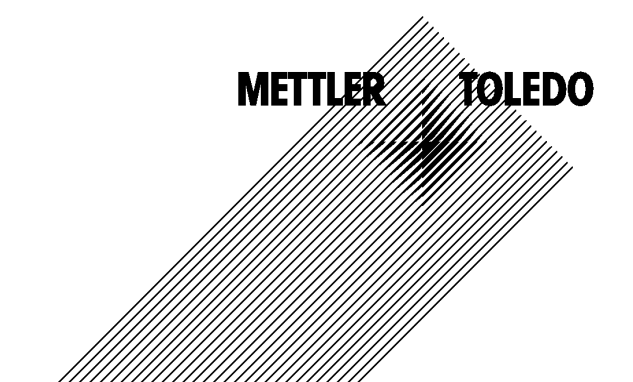

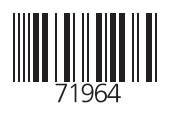

#### Garantie

Tout défaut constaté dans1 an à dater de la livraison sera réparé gratuitement à réception franco de l'appareil. Capteurs, garnitures et accessoires : 1 an. ©2007 Sous réserve de modifications

#### Renvoi sous garantie

Veuillez pour cela contacter le service après-vente. Envoyez l'appareil après l'avoir <u>nettoyé</u> à l'adresse qui vous aura été indiquée. En cas de contact avec le milieu, il est impératif de décontaminer / désinfecter l'appareil avant de le renvoyer. Veuillez dans ce cas joindre une note d'explication au colis pour éviter une mise en danger éventuelle de notre personnel.

#### Elimination et récupération

Les règlements nationaux relatifs à l'élimination des déchets et la récupération des matériaux pour les appareils électriques et électroniques doivent être appliqués.

#### Marques déposées

Dans ce mode d'emploi, les marques déposées suivantes sont citées sans répéter le symbole spécial.

SMARTMEDIA<sup>®</sup> est une marque déposée de Toshiba Corp., Japon

FOUNDATION FIELDBUS™ est une marque de Fieldbus Foundation, Austin, USA

Mettler-Toledo AG, Process Analytics, Industrie Nord, CH-8902 Urdorf, Tel. +41 (44) 729 62 11 Fax +41 (44) 729 26 36 Subject to technical changes. CE

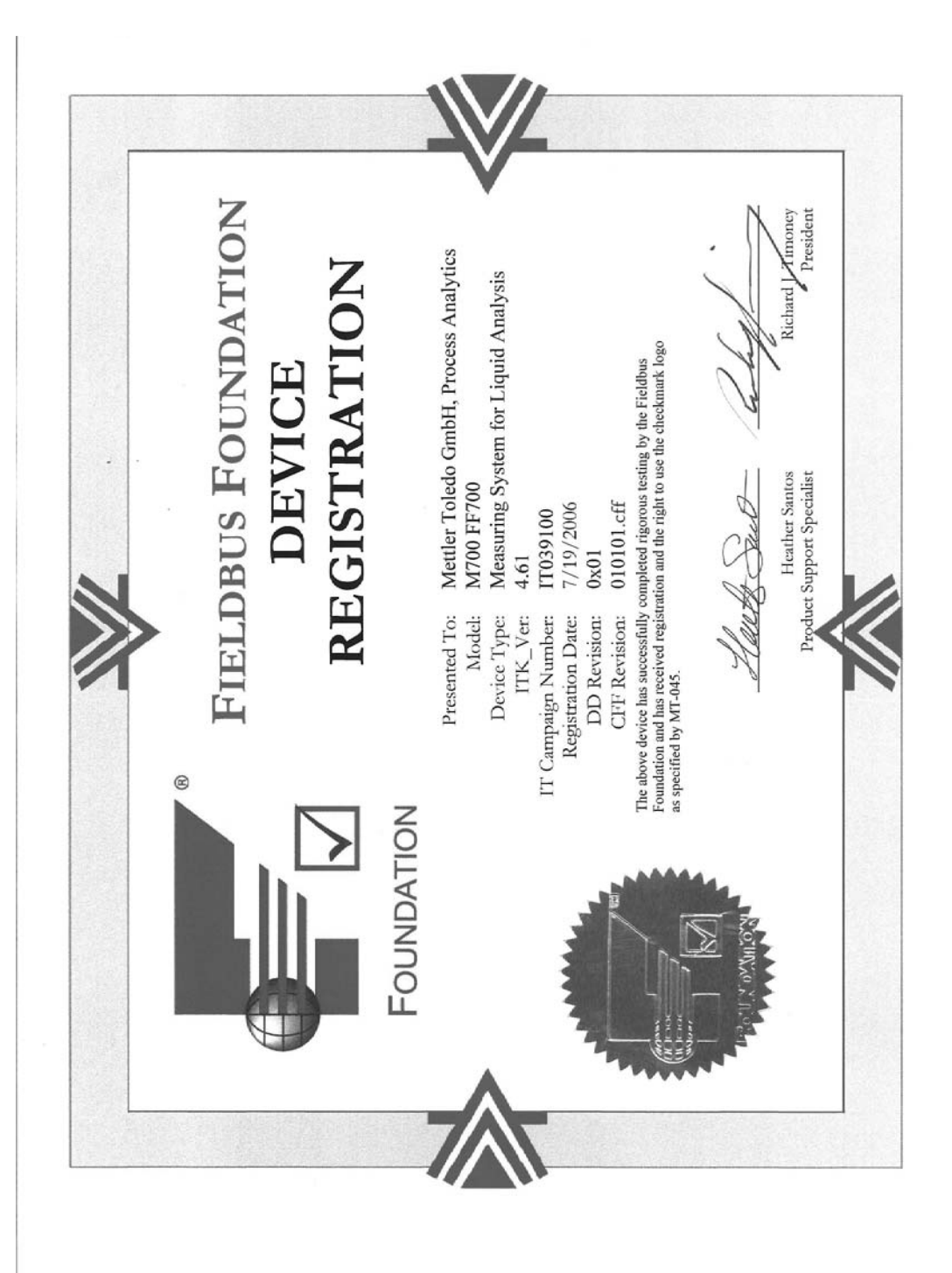

# Table des matières

# Table des matières

Le module est une unité de communication pour Foundation Fieldbus et autorise une communication numérique par modulation du courant.

Le module FF 700 X est prévu pour les zones à atmosphère explosible, pour lesquelles des équipements du groupe II, catégorie d'appareils 2(1), gaz/poussière, sont nécessaires.

# Conformité aux exigences de la FDA 21 CFR Part 11

L'autorité sanitaire américaine FDA (Food and Drug Administration) régit, dans la directive "Title 21 Code of Federal Regulations, 21 CFR Part 11, Electronic Records; Electronic Signatures", l'élaboration et le traitement de documents électroniques dans le cadre du développement et de la production pharmaceutiques. Il résulte de cette directive que les appareils de mesure employés dans ces domaines sont soumis à certaines exigences. Le système modulaire de mesure et d'analyse de la série M 700(X) remplit les exigences suivant FDA 21 CFR Part 11 par ses caractéristiques suivantes :

### **Electronic Signature**

L'accès aux fonctions de l'appareil est régi et limité par l'identification de l'utilisateur et par des codes d'accès qui peuvent être définis individuellement. Ainsi, il est impossible sans autorisation de modifier les réglages de l'appareil ou de manipuler les résultats d'une mesure. Une utilisation appropriée de ces codes d'accès permet leur emploi en tant que signature électronique.

### Log Audit Trail

Toute modification des réglages de l'appareil peut être enregistrée automatiquement sur la carte SmartMedia dans le log Audit Trail et documentée. L'enregistrement peut être crypté.

# Consignes de sécurité

Utilisation en atmosphère explosible

#### Attention !

Ne pas ouvrir le module. Si une réparation est nécessaire, veuillez renvoyer le module à l'usine.

Si les indications présentes dans le mode d'emploi ne permettent pas de parvenir à un jugement univoque quant à une utilisation sûre de l'appareil, il est impératif de contacter le fabricant pour s'assurer de la possibilité d'utiliser l'appareil dans ces conditions.

### A respecter impérativement lors de l'installation :

- Avant de mettre le module en place ou de le remplacer, couper l'alimentation.
- Avant la mise en service, s'assurer que la connexion avec d'autres équipements est possible.

#### Utilisation en atmosphère explosible : Module FF 700 X

Si le module M 700 type FF 700 X est utilisé, respecter les dispositions relatives aux installations électriques en atmosphères explosibles (EN 60079-14). En cas d'installation en dehors du domaine d'application de la directive 94/9/CE, observer les dispositions respectives. Le module a été développé et fabriqué en application des directives et normes européennes en vigueur.

Le respect des normes européennes harmonisées concernant l'utilisation en atmosphère explosible est confirmé par le certificat d'homologation CE. Le respect des directives et normes européennes est confirmé par la déclaration de conformité européenne.

L'utilisation de l'équipement dans l'environnement prescrit ne représente pas un danger direct particulier.

# Version du logiciel

Module FF 700(X)

#### Logiciel de l'appareil M 700(X)

Le module FF 700(X) est supporté à partir de la version 7.0 du logiciel

#### Logiciel du module FF 700(X)

Version 1.0 du logiciel 18.09.2006

### Consulter le logiciel de l'appareil/le logiciel du module

Lorsque l'appareil est en mode Mesure : presser la touche **menu**, aller au menu Diagnostic.

| Menu                     | Afficheur                                                                                                    | Descriptif de l'appareil                                                                                                    |
|--------------------------|----------------------------------------------------------------------------------------------------|----------------------------------------------------------------------------------------------------|
| <b>V</b> <sub>diag</sub> | Image: Construction of the second second | Informations sur tous les modules<br>connectés : type de module et fonction,<br>numéro de série, version du matériel et<br>du logiciel, options de l'appareil.<br>La sélection des modules FRONT, BASE,<br>emplacements 1 à 3, se fait à l'aide des<br>touches fléchées. |

# **Concept modulaire**

Appareil de base, Module de mesure, Fonctions supplémentaires.

Le M 700(X) est un système de mesure et d'analyse modulaire évolutif. L'appareil de base (modules FRONT et BASE) possède trois alvéoles que l'utilisateur peut équiper d'une combinaison quelconque de modules de mesure ou de communication. Des fonctions supplémentaires permettent d'élargir la fonctionnalité logicielle de l'appareil. Les fonctions supplémentaires doivent être commandées séparément et sont fournies avec un TAN spécifique à l'appareil pour leur déblocage.

#### Système modulaire de mesure et d'analyse M 700(X)

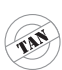

supplémentaires Activation par TAN spécifique à l'appareil

Fonctions

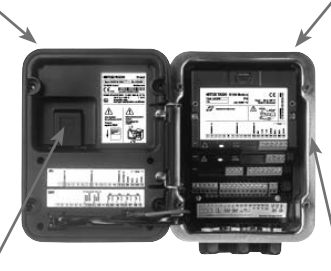

#### Modules de mesure

- pH/ORP/température
- 0<sub>2</sub>/température
- Conductivité inductive/température
- Conductivité conductive/température

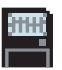

**Carte SmartMedia** Enregistrement des données

#### 3 alvéoles

pour l'installation d'une combinaison quelconque de modules de mesure et de communication

#### Modules de communication

- Out (sorties de commutation et de courant supplémentaires)
- PID (régulateur analogique et numérique)
- Profibus PA
- Foundation Fieldbus
- Commande de sonde EC 400

#### Documentation

L'appareil de base est fourni avec un CD-ROM comprenant la documentation complète.

Les informations produits récentes ainsi que les modes d'emploi des versions logicielles antérieures peuvent être consultés sur le site internet

#### www.mt.com/pro.

# **Description succincte**

Description succincte : Module FRONT

#### 4 vis imperdables

7

0

pour ouvrir l'appareil (**Attention !** Veiller en fermant l'appareil à ne pas salir le joint entre FRONT et BASE !)

M 700

Enter

10.54 ms/cm

7.00<sup>A</sup><sub>PH</sub>

II man \_25.1 °C Ausg I1 4.37 mA

#### Ecran graphique LCD transflectif.

(240 x 160 points) rétro-éclairé avec lumière blanche, à haute résolution et contrastes prononcés.

#### Affichage des mesures

#### Interface utilisateur d'affichage

avec menus en texte clair suivant les recommandations NAMUR Possibilité de choisir les langues suivantes pour les textes de menus : allemand, anglais, français, italien, suédois et espagnol. Menus intuitifs inspirés des standards Windows.

#### **Afficheurs secondaires**

#### 2 touches softkey

avec fonctions variables suivant contexte.

#### LED rouge

indique une défaillance (allumée) ou la nécessité d'un entretien/contrôle fonctionnel (clignote) conformément à NE 44.

#### LED verte

alimentation électrique OK

#### 5 passe-câbles autoétanchéifiants

M20 x 1,5 pour l'alimentation électrique et les signaux

#### Panneau de commande

IETTLER TOLEDC

Meas

3 touches de fonction (menu, meas, enter) et 4 touches fléchées pour la sélection menu et l'entrée des données

# **Description succincte : Structure des menus**

Les fonctions de base : calibrage, entretien, programmation, diagnostic

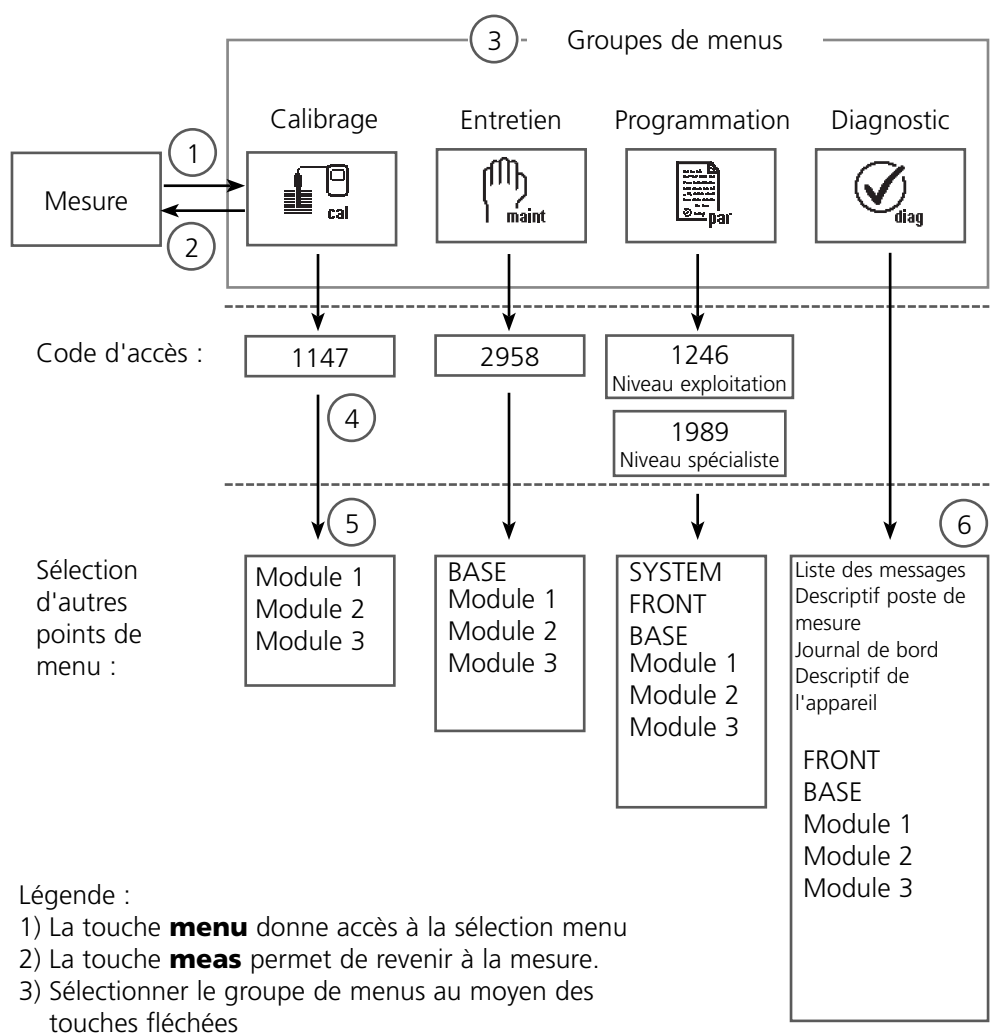

- 4) Valider avec **enter**, entrer le code d'accès
- 5) D'autres points de menu s'affichent
- 6) Certaines fonctions du menu de diagnostic peuvent également être activées en mode mesure par touche softkey

# **Description succincte : Module FRONT**

Vue de l'appareil ouvert (module FRONT)

#### Emplacement pour carte SmartMedia

- Enregistrement des données La carte SmartMedia étend la capacité de l'enregistreur de mesures à > 50000 enregistrements.
- Changement de jeu de paramètres La carte SmartMedia permet de stocker 5 jeux de paramètres. Les 2 jeux de paramètres A, B internes peuvent être sélectionnés à distance. Les jeux de paramètres peuvent être transférés d'un appareil sur un autre.
- Extensions de fonctions disponibles sur des modules logiciels supplémentaires, activées au moyen d'un numéro de transaction (TAN)
- Mises à jour logicielles

#### Plaques à bornes des modules "cachés"

Tous les modules sont livrés avec une étiquette indiquant la correspondance des contacts. Cette étiquette doit être collée du côté intérieur de la face avant (comme illustré). De cette manière, l'affectation des bornes pour les modules enfoncés plus profondément reste visible.

# Type FRONT M 700X \*\*\* CE PH 1 2 3 4 5 6 OUT 1 1 1 2 3 4 5 6 7 8 9 10 11 12 13 14 15 16 17 18 19 Changement du module frontal Retirer le câble d'alimentation électrique et le conducteur de neutre. Pour séparer le module FRONT du module BASE, faire tourner de 90° les

METTI ER TOI EDO

Front

#### Le joint périphérique

garantit une protection IP 65 et permet de nettoyer/désinfecter l'appareil par pulvérisation. **Attention !** Ne pas salir le joint !

vis maintenant la charnière pivotante.

# **Description succincte : Module BASE**

Vue de l'appareil ouvert (module BASE, 3 modules de fonctions sont enfichés)

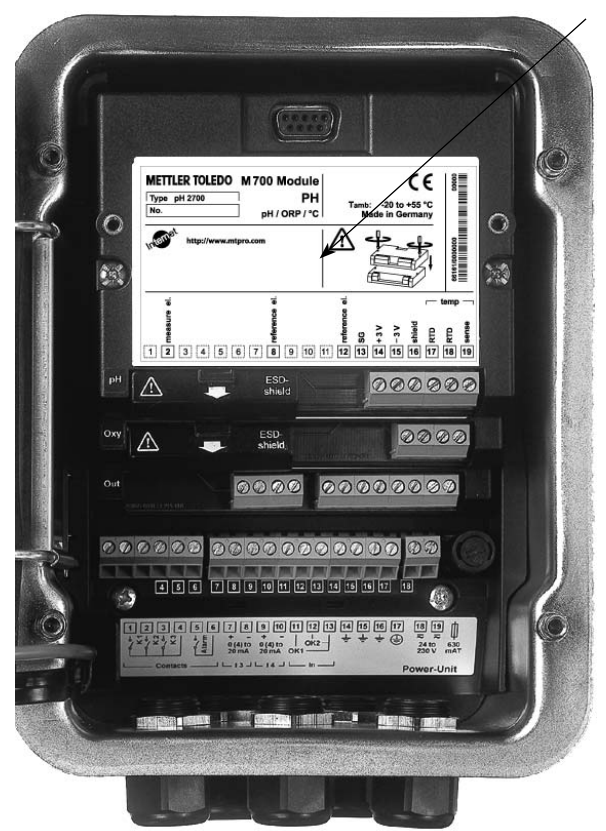

#### **Composants module**

Reconnaissance du module : Plug & play. Possibilité de combiner jusqu'à 3 modules au choix. Des modules d'entrée et de communication sont disponibles.

#### Module BASE

2 sorties courant (affectation libre du paramètre) et 4 contacts de commutation, 2 entrées numériques. Transformateur à plage élargie VariPower, 20 ... 265 V CA/CC, utilisable sur tous les réseaux électriques usuels dans le monde entier.

#### Blocs secteur version Ex :

100 ... 230 V CA ou 24 V CA/CC

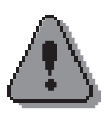

### Avertissement ! Ne pas toucher le bornier, risque de choc électrique !

#### Remarque importante concernant l'utilisation de la carte SmartMedia

La carte SmartMedia peut être insérée et changée pendant que l'appareil est sous tension. Avant de retirer une carte mémoire, celle-ci doit être fermée dans le menu Entretien. En refermant l'appareil, veiller à ce que le joint soit propre et correctement ajusté.

Foundation Fieldbus (FF) est un système de communication numérique qui interconnecte, par un câble, tous les appareils et les intègre en un système pilote. Foundation Fieldbus couvre l'automatisation de la fabrication, des processus et des bâtiments. En tant que standard de bus de terrain suivant la norme EN 61158-2 (IEC 1158-2), Foundation Fieldbus garantit la communication entre les différents appareils reliés au bus.

### **Caractéristiques fondamentales**

Le "Data Link Layer" du protocole Fieldbus Foundation définit 3 types d'appareils :

- Le **Link Master actif** planifie toutes les activités en tant que "Link Active Scheduler" (LAS). Il contrôle l'ensemble de l'échange de données sur le bus. Plusieurs Link Masters sur un bus renforcent la sécurité, mais un seul est actif à la fois.
- **Basic devices** sont des périphériques comme des vannes, des moteurs, des transmetteurs ou des analyseurs. Ils peuvent réagir de manière acyclique à des instructions de télémaintenance, de paramétrage et de diagnostic. Les données de mesure et l'état sont consultés cycliquement par le Link Master.
- **Bridges** permettent le branchement d'un réseau à partir de plusieurs systèmes de bus.

### **Communication par bus**

Foundation Fieldbus (FF) autorise des tâches cycliques et acycliques :

### • Tâches cycliques - Scheduled Communication :

servent à la transmission de données de mesure avec une information d'état.Le Link Active Scheduler connaît la liste des moments de transmission de toutes les données de tous les appareils qui doivent être transmises de manière cyclique. Lorsque l'heure de transmission de données est atteinte, le LAS envoie un signal de départ "Compel Data (CD)" à l'appareil correspondant. Dès réception du "Compel Data", l'appareil commence la transmission de données sur le Fieldbus.

#### • Tâches acycliques - Unscheduled Communication :

Elles servent à la programmation des appareils, à la télémaintenance et au diagnostic pendant le fonctionnement.

Chaque appareil a la possibilité au cours de la transmission cyclique de données (Scheduled) de transmettre par ailleurs également des données acycliques (Unscheduled). Le LAS permet la transmission acyclique en envoyant à l'appareil une autorisation d'envoi "Pass Token (PT)". La transmission commence dès que l'appareil reçoit un "Pass Token".

#### Plaque à bornes module FF 700 :

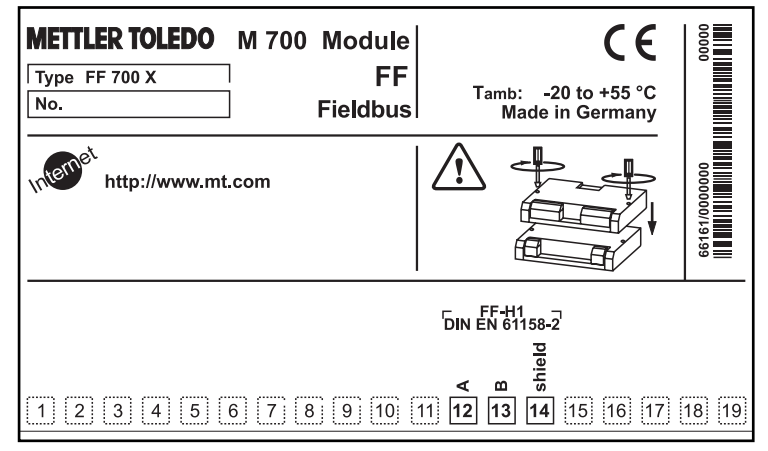

### Plaque à bornes module FF 700 X :

| METTLER TOLEDO                                                                                                    | M700X Module                                                                                                    |                                                                                     | <b>€</b> x <b>€</b>                                                                                                | 00000   |
|----------------------------------------------------------------------------------------------------|----------------------------------------------------------------------------------------------------|-------------------------------------------------------------------------------------|----------------------------------------------------------------------------------------------------|---------|
| Type FF 700 X                                                                                                    | FF                                                                                                    | <b>.</b>                                                                            | 0049                                                                                                    |         |
| No.                                                                                                    | FIELDBUS                                                                                                    | Made in Ge                                                                          | rmany/Kassel                                                                                                    |         |
| (Ex)         KEMA 04 ATEX 20           II 2 (1) GD EEx ib           (II 2 (1) GD EEx ib           (II 2 (1) GD EEx ib           (II 2 (1) GD EEx ib           (II 2 (1) GD EEx ib           (II 2 (1) GD EEx ib           (II 2 (1) GD EEx ib           (II 2 (1) GD EEx ib           (II 2 (1) GD EEx ib           (II 2 (1) GD EEx ib           (II 2 (1) GD EEx ib           (II 3 (1) GD EEx ib           (II 3 (1) GD EEx ib)           (II 3 (1) GD EEx ib)           (II 3 (1) GD EEx ib)           (II 3 (1) GD EEx ib)           (II 4 (1) GD EEx ib)           (II 2 (1) GD EEx ib)           (II 2 (1) GD EX ib) | 156 Electr. data see<br>[ia] IIC T4 T 70 °C C<br>GRP A, B, C, D, T4<br>AEx ib [ia], GRP IIC, T4<br><sup>2</sup> A, B, C, D with<br>x ib [ia] IIC T4<br>na [ia] IIC | e type examina<br>H-8902 Urdorf<br>E<br>control d<br>IS circuits exter<br>control d | ation certificate<br>Switzerland<br>ntity, $T_a = 50$ °C<br>wg. 201.004-110<br>nding into DIV 1<br>wg. 201.004-120 |         |
| FF-H1 ¬<br>□INEN 61158-2<br>₽<br>                                                                                                    |                                                                                                    |                                                                                     |                                                                                                    |         |
| 1 2 3 4 5                                                                                                    | 6 7 8 9 10                                                                                                    | 11 12 13 1                                                                          | <b>4</b> 15 16 17                                                                                                  | 18 [19] |

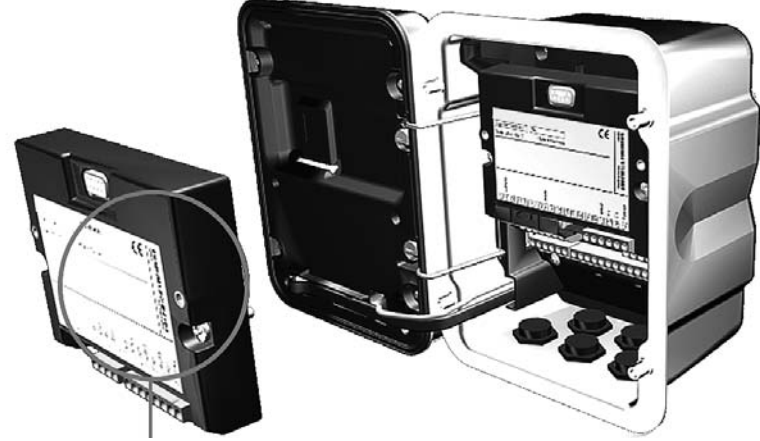

La connexion et les vis de fixation sont disposées de telle sorte que les borniers de tous les modules restent aisément accessibles. Le passage de câble doit être hermétiquement fermé (protection contre l'infiltration d'humidité).

- **1.** Eteindre l'alimentation de l'appareil
- 2. Ouvrir l'appareil (dévisser les 4 vis sur le panneau frontal)
- **3.** Placer le module dans son emplacement (connecteur D-SUB)
- 4. Visser les vis de fixation du module
- 5. Raccorder les câbles de signaux
- 6. Fermer l'appareil, visser les vis du panneau frontal
- 7. Allumer l'alimentation
- 8. Attribution de paramètres aux blocs Analog Input sur l'appareil
- 9. Programmer

Composition de principe d'une installation Foundation Fieldbus :

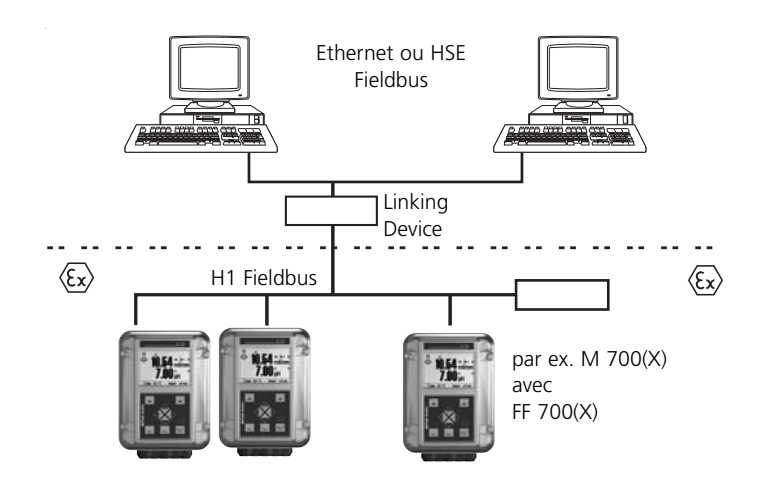

### **Control room**

Le raccordement électrique du module au Foundation Fieldbus se fait conformément au concept FISCO (Fieldbus Intrinsically Save Concept, www.fieldbus.org).

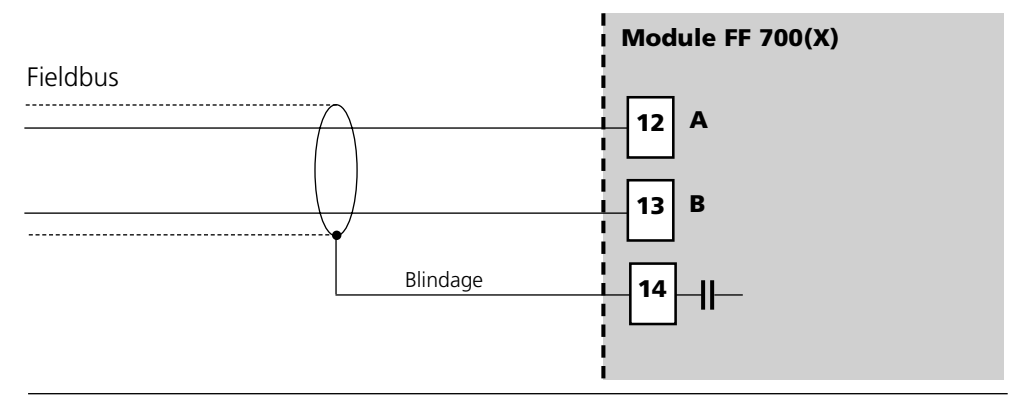

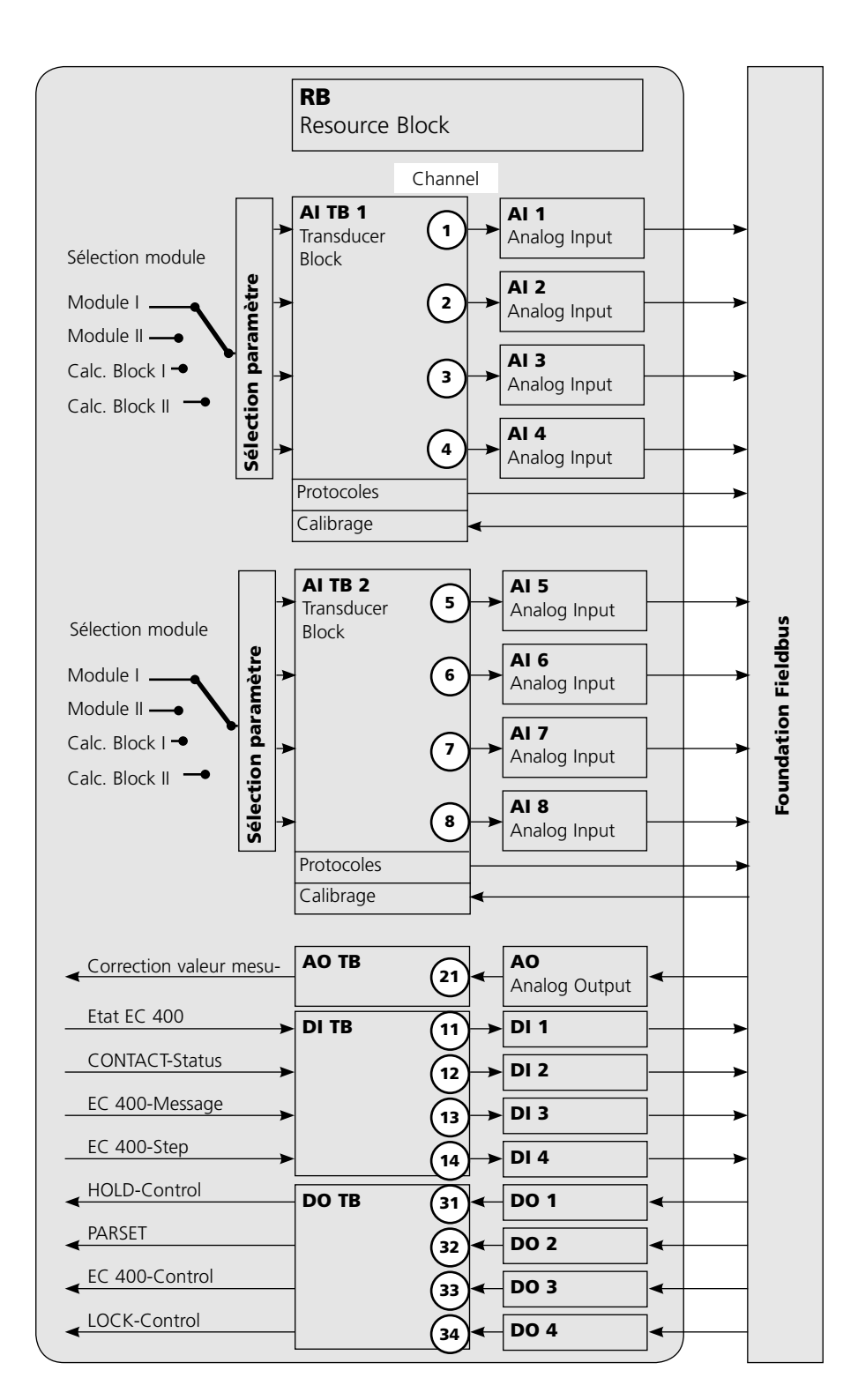

# Modèle de communication

Voir l'illustration sur la page précédente

Toutes les variables et tous les paramètres du transmetteur sont attribués à des blocs.

#### **Resource Block (RB)**

décrit les caractéristiques du transmetteur (fabricant, type d'appareil, état de fonctionnement, état général).

### Analog Input Block (AI)

2 x 4 blocs de fonction Analog Input servent à la transmission cyclique des valeurs mesurées (valeur mesurée actuelle avec état, seuils d'alarme, paramètre au choix de jusqu'à 2 modules de mesure).

#### Analog Input Transducer Block (AI TB)

sert à la transmission acyclique de données. Les instructions de calibrage, configuration et entretien venant du poste de commande sont traitées dans le Transducer Block. Le signal du capteur est tout d'abord préparé dans le Transducer Block. Celuici transmet la valeur mesurée aux blocs Analog Input, où elle peut ensuite être traitée (seuils, échelle).

### **Connexions (channels)**

Les numéros de canaux pour les connexions entre les Function Blocks (blocs de fonctions) et le Transducer Block (bloc transducteur) figurent sur le modèle de communication.

# **Configuration AI-TB sur l'appareil**

Attribution de paramètres aux blocs Analog Input sur l'appareil

| Menu                                                                                                    | Afficheur                                                                                                    | Attribution de paramètres aux<br>blocs Analog Input                                                                                                    |
|----------------------------------------------------------------------------------------------------|----------------------------------------------------------------------------------------------------|----------------------------------------------------------------------------------------------------|
| ora<br>Antipation<br>Antipation<br>Antipa | Sélection menu<br>Sélection menu<br>Sélection menu<br>Sélection :<br>Sélection :<br>Sélection | Activer la programmation<br>A partir du mode Mesure :<br>Touche <b>menu</b> : Sélection menu.<br>Sélectionner Programmation à l'aide des<br>touches fléchées, valider avec <b>enter</b> .                    |
|                                                                                                    | C      C                                                                                                    | <b>Sélectionner niveau spécialiste :</b><br>Accès à tous les réglages, y compris la<br>définition des codes d'accès.<br>Autoriser et interdire l'accès aux fonc-<br>tions à partir du niveau d'exploitation. |
|                                                                                                    | Programmation (spécialiste)       Commande système       Module FRONT       Module BASE       Module pH 2700       Module C2 4700       Module FF 700                                                                                                    | <b>Sélectionner le module :</b><br>M 700 autorise un équipement variable<br>avec 2 modules de mesure (et module<br>FF). Les paramètres disponibles sont<br>attribués par "Configuration AI-TB".              |
|                                                                                                    | Image: Constraint of the second second se                                                                                                    | <b>Sélectionner bloc AI-TB :</b><br>Un module est affecté à un bloc AI-TB.<br>Le bloc AI-TB contient 4 blocs Analog<br>Input auxquels peuvent être affectés des<br>paramètres fournis par le module.         |
|                                                                                                    |                                                                                                    |                                                                                                    |

# **Configuration AI-TB sur l'appareil**

Attribution de paramètres aux blocs Analog Input sur l'appareil

| Menu                                                                                   | Afficheur                                                                                                    | Attribution de paramètres aux<br>blocs Analog Input                                                                                                    |  |
|----------------------------------------------------------------------------------------|----------------------------------------------------------------------------------------------------|----------------------------------------------------------------------------------------------------|--|
| Bat bat                                                                                | Analog Input Al 3     I 3 mV     Analog Input Al 4     I 3 mV     Analog Input Al 4     I 3 mV     Analog Input Al 4     I 3 mV                                                                                                    | Sélectionner la configuration de<br>l'AI TB :<br>Assignez les grandeurs de mesure aux<br>4 blocs d'entrées analogiques (Analog<br>Input) de chaque TB.<br>(voir page 26)                                                  |  |
|                                                                                        | Retour                                                                                                    | <b>Attention !</b> Ces assignations sont<br>également applicables à la configuration<br>du FF lors du raccordement des blocs<br>Analog Input avec les canaux de l'AI<br>Transducer Block ! Veillez donc à bien            |  |
| Menu                                                                                   | Afficheur                                                                                                    | Connexion bus                                                                                                    |  |
| Parta<br>Parta<br>Parta<br>Parta<br>Parta<br>Parta<br>Parta<br>Parta<br>Parta<br>Parta | Image: Connexion bus (spécialiste)       Connexion bus (spécialiste)       Connexion bus       Image: Connexion bus       Image: | Connexion bus<br>Activé :<br>Contrôle d'accès par DCS<br>(programmation obligatoire par le clien<br>dans le système de contrôle)<br>Désactivé :<br>accès normal à l'appareil par code chiff<br>ou signature (Audit Trail) |  |
|                                                                                        |                                                                                                    | Remarque :<br>Si le contrôle d'accès est<br>activé par erreur, l'appareil<br>doit être débranché du bus FF<br>pour avoir à nouveau accès au<br>menu.                                                                      |  |

# A copier : Réglages personnels

Attribution de paramètres aux blocs Analog Input sur l'appareil

| Bloc Al |                              | Paramètre attribué |
|---------|------------------------------|--------------------|
| AI-TB1  | Module de mesure sélectionné |                    |
|         | Bloc Analog Input Al 1       |                    |
|         | Bloc Analog Input Al 2       |                    |
|         | Bloc Analog Input Al 3       |                    |
|         | Bloc Analog Input Al 4       |                    |
| AI-TB2  | Module de mesure sélectionné |                    |
|         | Bloc Analog Input AI 5       |                    |
|         | Bloc Analog Input Al 6       |                    |
|         | Bloc Analog Input Al 7       |                    |
|         | Bloc Analog Input Al 8       |                    |

Les blocs AI sont répartis en deux groupes (AI-Transducer Blocks), pouvant chacun être affecté à un module de mesure. Il est ainsi possible de commander des fonctions dans les modules de mesure. Si un seul module de mesure est équipé, les deux AI-TB peuvent aussi être affectés au même module de mesure pour pouvoir effectuer un plus grand nombre de mesures cycliques. Dans cet exemple de configuration, il y a sur l'emplacement [I] un module pH 2700, sur l'emplacement [II] un module O2 4700 et le module FF 700 sur l'emplacement [II].

Dans l'appareil, les canaux Al individuels peuvent recevoir des paramètres de la part du module de mesure sélectionné.

| HOLD   |                |         | 25,6 °C<br>07:03:00 pH |
|--------|----------------|---------|------------------------|
| Config | guration AI TI | B1 (spé | cialiste)              |
| Module | de mesure      | 🗉 Mo    | dule pH 2700           |
| Analog | Input Al 1     | Шp      | H                      |
| Analog | Input Al 2     | Ш°      | c                      |
| Analog | Input Al 3     | Шn      | nV                     |
| Analog | Input Al 4     | ۳       | F                      |
|        |                |         |                        |
| Re     | tour           |         |                        |

Exemple 1 :

Al-TB1 est affecté au module pH 2700, toutes les grandeurs de mesure du module pH sont alors disponibles pour Al1 à Al4.

| HOLD<br>Configu          | uration Al TI | □<br>□<br>32 (spé | 25,6 °C<br>0.03 %Air<br>cialiste) |
|--------------------------|---------------|-------------------|-----------------------------------|
| Module of                | le mesure     | III Mo            | dule O2 4700                      |
| Analog Ir                | put Al 5      |                   | 6Air                              |
| Analog Ir                | iput Al 6     | Ш °(              | c                                 |
| Analog Input Al 7 🛛 💷 pL |               | L                 |                                   |
| Analog Ir                | nput Al 8     | 💷 n               | ng/l                              |
|                          |               |                   |                                   |
| Reto                     | our           |                   |                                   |

Exemple 2 :

AI-TB<sup>2</sup> est affecté au module O2 4700, toutes les grandeurs de mesure du module Oxy sont alors disponibles pour AI5 à AI8.

Pour que la communication bus fonctionne sur le Foundation Fieldbus, les blocs doivent être réglés dans la configuration en ligne y compris dans le système de contrôle pour s'adapter aux configurations AI-TB sélectionnées dans la configuration de l'appareil. Le M 700 modulaire n'autorise pas d'affectation fixe des paramètres aux AI - chaque module disponible peut se trouver à l'un des trois emplacements, ce qui ne peut pas être détecté par le système de contrôle.

Il n'est donc pas possible de préconfigurer l'appareil par DD offline via le système de contrôle.

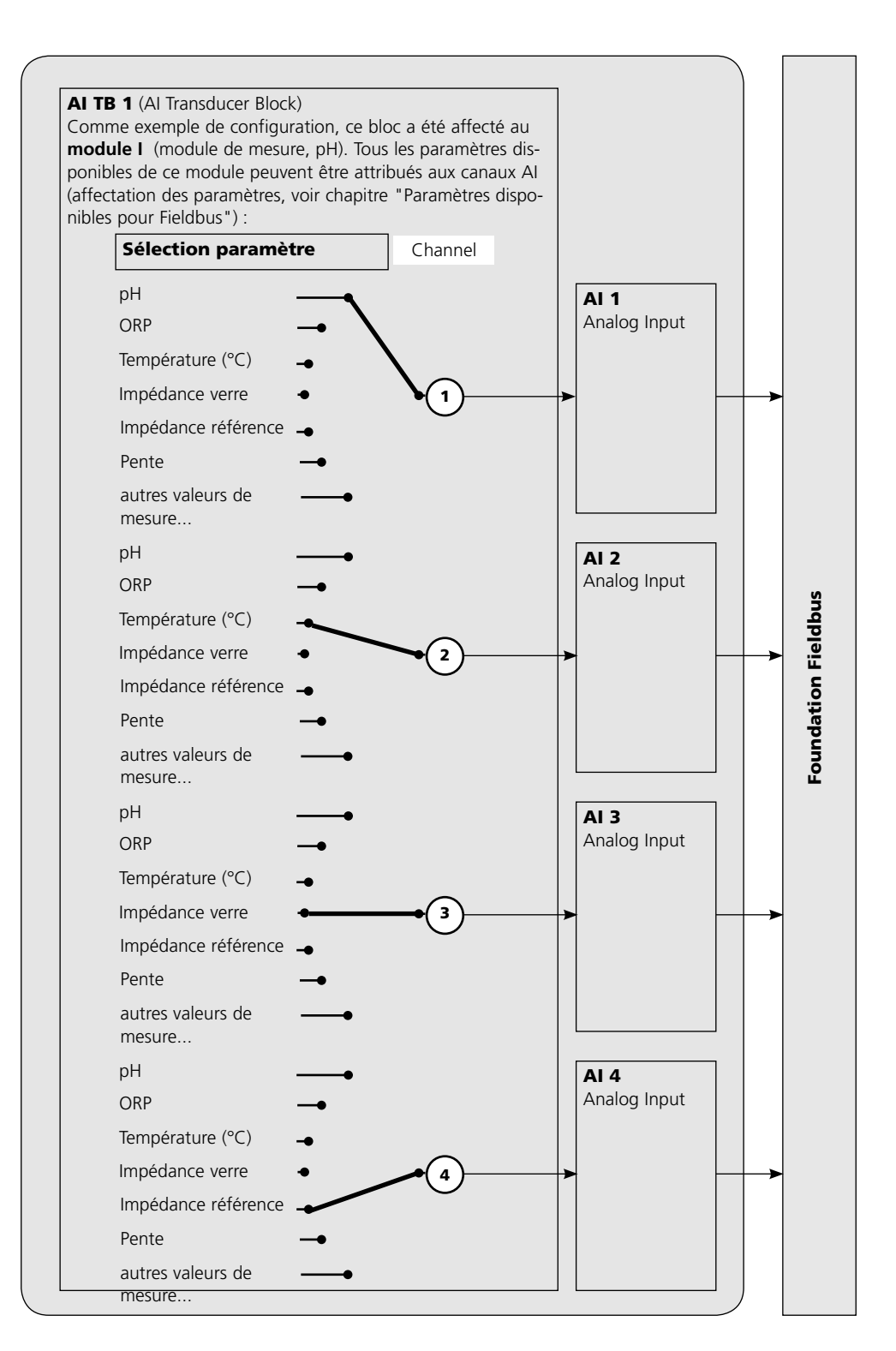

#### Première mise en service

- 1. Alimenter l'appareil.
- 2. Ouvrir le programme de configuration du système de conduite.
- Charger le fichier CFF et la DD. Lors de l'établissement de la première communication, l'appareil se manifeste comme suit :

 Identification de l'appareil
 FF 700\_\_\_\_000000000

 ID=
 0001020D48\_\_\_\_0000000000 (par ex.)

4. Attribuez la désignation voulue à l'appareil de terrain (PD\_TAG).

### Programmation du bloc Resource (RB)

5. Réglez le MODE\_BLK. TARGET sur Auto

### Programmation d'un bloc Analog Input (AI)

- 6. MODE\_BLK. Mettez TARGET sur OOS (Out Of Service)
- 7. Sélectionnez la grandeur de processus souhaitée via le paramètre CHANNEL (Observez la programmation du module FRONT !).
- 8. Sélectionnez l'unité correspondant à la grandeur du processus dans le paramètre XD\_SCALE.
- 9. Sélectionnez l'unité correspondant à la grandeur du processus dans le paramètre OUT\_SCALE.
- 10.Réglez le type de linéarisation LIN\_TYPE sur Direct et transmettez les modifications.
- 11.Si ces étapes de programmation ne sont pas exécutées correctement, l'erreur de bloc "Block Configuration Error" apparaît lorsque l'on essaie de régler le bloc sur "Auto".
  Vous pouvez par ex. interconnecter graphiquement les blocs de fonction avec le NI-FBUS Configurator de National Instruments puis charger la configuration du système dans l'appareil.
- 12. Téléchargez toutes les données et paramètres dans l'appareil de terrain.
- 13.Réglez les Target Modes de tous les blocs Analog Input sur "Auto".

#### Les blocs Analog Input

Le module possède 8 blocs d'entrée analogique (Al 1 ... Al 8). Un bloc Analog Input comprend les possibilités de traitement du signal pour le paramètre fourni par le Transducer Block. Les paramètres disponibles sont les suivants :

#### Exemple :

Dans le M 700 le bloc Al 1 est programmé sur la valeur pH, Al 2 sur la température :

| Paramètres             | Value                     |
|------------------------|---------------------------|
| CHANNEL                | Module 1 – Channel 1 (pH) |
| XD_SCALE, UNITS_INDEX  | рН                        |
| OUT_SCALE, UNITS_INDEX | рН                        |
| L_TYPE                 | Direct                    |
| MODE_BLK, ACTUAL       | Auto                      |
| Réglages du bloc Al2 : |                           |
| Paramètres             | Value                     |
| CHANNEL                | Module 1 – Channel 2 (°C) |
| XD_SCALE, UNITS_INDEX  | °C                        |
| OUT_SCALE, UNITS_INDEX | °C                        |
| L_TYPE                 | Direct                    |
| MODE_BLK, ACTUAL       | Auto                      |

#### Réglages du bloc Al1 :

#### Attention !

Lorsqu'on connecte les Al avec les Al TB, la grandeur de mesure (unité de mesure) doit être réglée de manière à concorder avec la valeur mesurée paramétrée dans M 700 (voir page 22).

Si le réglage est incorrect, le Al Function Block indique un message d'erreur de configuration.

# **Configuration des AI TB**

(Exemple : Configuration par NI-FBUS Configurator / National Instruments)

Une fois le module M 700 module FF 700 raccordé au Foundation Fieldbus, le configurateur NI-FBUS donne la liste de blocs suivante (par défaut : adresse 22 du Fieldbus)

| z.       | RESOURCE          | 0000001234 (RB2)  |
|----------|-------------------|-------------------|
|          | AI_TRANSDUCER_1_  | 0000001234 (AITB) |
| <b>Î</b> | AI_TRANSDUCER_2_  | 0000001234 (AITB) |
|          | DI_TRANSDUCER     | 0000001234 (DITB) |
| - in 🏟   | AO_TRANSDUCER     | 0000001234 (AOTB) |
|          | DO_TRANSDUCER     | 0000001234 (DOTB) |
|          | ANALOG_INPUT_1    | 0000001234 (AI)   |
|          | ANALOG_INPUT_2    | 0000001234 (AI)   |
|          | ANALOG_INPUT_3    | 0000001234 (AI)   |
|          | ANALOG_INPUT_4    | 0000001234 (AI)   |
|          | ANALOG_INPUT_5    | 0000001234 (AI)   |
|          | ANALOG_INPUT_6    | 0000001234 (AI)   |
|          | ANALOG_INPUT_7    | 0000001234 (AI)   |
|          | ANALOG_INPUT_8    | 0000001234 (AI)   |
| 📦        | DISCRETE_INPUT_1_ | 0000001234 (DI)   |
|          | DISCRETE_INPUT_2_ | 0000001234 (DI)   |
| 📦        | DISCRETE_INPUT_3_ | 0000001234 (DI)   |
| 📦        | DISCRETE_INPUT_4_ | 0000001234 (DI)   |
| 🖗        | ANALOG_OUTPUT1    | 0000001234 (AO)   |
| 2        | DISCRETE_OUTPUT1  | 0000001234 (DO)   |
|          | DISCRETE_OUTPUT2_ | 0000001234 (DO)   |
|          | DISCRETE_OUTPUT3_ | 0000001234 (DO)   |
| 🃦        | DISCRETE_OUTPUT4_ | 0000001234 (DO)   |
|          |                   |                   |

Veuillez insérer tous les blocs AI nécessaires dans l'application Function Block et lancer <u>Download Configuration</u>.

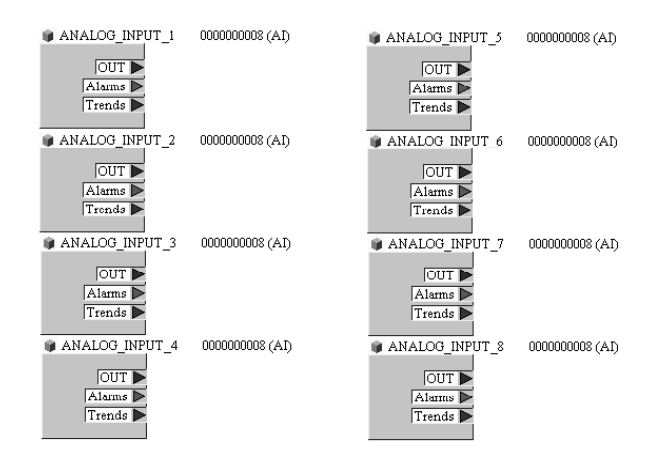

#### Mise en service sur le Foundation Fieldbus

Le module FF 700 doit impérativement être configuré par des personnes compétentes pour que la communication Foundation Fieldbus fonctionne correctement. Il existe différents outils de configuration proposés par plusieurs fabricants (par ex. NI-FBUS Configurator / National Instruments). Ils permettent de configurer l'appareil et le Foundation Fieldbus.

#### Remarque :

Lors de l'installation et de la configuration via le système de conduite, il convient de suivre les instructions d'utilisation et les indications par menus du système de conduite ou de l'outil de configuration.

### Installation de la DD (Device Description) :

Lors de la première installation, il est nécessaire d'installer la description de l'appareil (Device Description : \*.cff, \*.sym et \*.ffo) dans le système de conduite. Le CFF-File (Common File Format) est nécessaire pour la configuration du réseau.

Vous trouverez ces fichiers :

- sur le CD joint
- sur Internet : www.mt.com/pro
- via Foundation Fieldbus : www.fieldbus.org.

#### Identification du Transmitter

Il existe plusieurs moyens d'identifier un transmetteur FF dans un réseau. Le plus important est le "Device Identifier", également appelé DEV\_ID. Il comporte la référence fabricant, l'identification de l'appareil et le numéro de série du Transmitter.

### Mise en service et configuration

Les données correspondent à l'exemple de la page 25, "Configuration Offline"

Pour modifier les paramètres, MODE\_BLK/TARGET doit être réglé sur OOS (Out of Service), faute de quoi le message d'erreur NIF\_ERR\_WRONG\_MODE\_FOR\_REQUEST apparaît lors de [Write Changes].

| Analog_Input_1    |                       |                      |
|-------------------|-----------------------|----------------------|
| Carte "Process" : | CHANNEL               | Module 1 - Channel 1 |
| Carte "Scaling" : | XD_SCALE/UNITS_INDEX  | рН                   |
|                   | OUT_SCALE/UNITS_INDEX | рН                   |
|                   | L_TYPE                | Direct               |
| Button            | [Write Changes]       |                      |
| Button            | [Auto]                |                      |
| Analog_Input_2    |                       |                      |
| Carte "Process" : | CHANNEL               | Module 1 - Channel 2 |
| Carte "Scaling" : | XD_SCALE/UNITS_INDEX  | °C                   |
|                   | OUT_SCALE/UNITS_INDEX | °C                   |
|                   | L_TYPE                | Direct               |
| Button            | [Write Changes]       |                      |
| Button            | [Auto]                |                      |
| Analog_Input_3    |                       |                      |
| Carte "Process" : | CHANNEL               | Module 1 - Channel 3 |
| Carte "Scaling" : | XD_SCALE/UNITS_INDEX  | mV                   |
|                   | OUT_SCALE/UNITS_INDEX | mV                   |
|                   | L_TYPE                | Direct               |
| Button            | [Write Changes]       |                      |
| Button            | [Auto]                |                      |
| Analog_Input_4    |                       |                      |
| Carte "Process" : | CHANNEL               | Module 1 - Channel 4 |
| Carte "Scaling" : | XD_SCALE/UNITS_INDEX  | Mohm                 |
|                   | OUT_SCALE/UNITS_INDEX | Mohm                 |
|                   | L_TYPE                | Direct               |
| Button            | [Write Changes]       |                      |
| Button            | [Auto]                |                      |

| Analog_Input_5    |                       |                      |
|-------------------|-----------------------|----------------------|
| Carte "Process" : | CHANNEL               | Module 2 - Channel 1 |
| Carte "Scaling" : | XD_SCALE/UNITS_INDEX  | %                    |
|                   | OUT_SCALE/UNITS_INDEX | %                    |
|                   | L_TYPE                | Direct               |
| Button            | [Write Changes]       |                      |
| Button            | [Auto]                |                      |
| Analog_Input_6    |                       |                      |
| Carte "Process" : | CHANNEL               | Module 2 - Channel 2 |
| Carte "Scaling" : | XD_SCALE/UNITS_INDEX  | °C                   |
|                   | OUT_SCALE/UNITS_INDEX | °C                   |
|                   | L_TYPE                | Direct               |
| Button            | [Write Changes]       |                      |
| Button            | [Auto]                |                      |
| Analog_Input_7    |                       |                      |
| Carte "Process" : | CHANNEL               | Module 2 - Channel 3 |
| Carte "Scaling" : | XD_SCALE/UNITS_INDEX  | mbar                 |
|                   | OUT_SCALE/UNITS_INDEX | mbar                 |
|                   | L_TYPE                | Direct               |
| Button            | [Write Changes]       |                      |
| Button            | [Auto]                |                      |
| Analog_Input_8    |                       |                      |
| Carte "Process" : | CHANNEL               | Module 2 - Channel 4 |
| Carte "Scaling" : | XD_SCALE/UNITS_INDEX  | g/l                  |
|                   | OUT_SCALE/UNITS_INDEX | g/l                  |
|                   | L_TYPE                | Direct               |
| Button            | [Write Changes]       |                      |
| Button            | [Auto]                |                      |
|                   |                       |                      |

Un capteur de pression externe peut être raccordé à Analog-Output Block (AO) via le réseau Foundation Fieldbus.

| Analog_Output1    |                       |                       |
|-------------------|-----------------------|-----------------------|
| Carte "Process" : | CHANNEL               | Channel 21            |
|                   |                       | (Analog Output Value) |
| Carte "Scaling" : | XD_SCALE/EU_100       | 9999                  |
|                   | XD_SCALE/UNITS_INDEX  | mbar                  |
|                   | OUT_SCALE/EU_100      | 9999                  |
|                   | OUT_SCALE/UNITS_INDEX | mbar                  |
| Carte "Limits" :  | SP_HI_LIM             | 9999                  |
| Button            | [Write Changes]       |                       |
| Button            | [Cascade]             |                       |

| Parameter                                                             | Value                                                                 | Le bloc AO doit alors se trouver en                                                                                                    |
|-----------------------------------------------------------------------|-----------------------------------------------------------------------|----------------------------------------------------------------------------------------------------|
|                                                                       | Cas   Auto<br>Mai Cas<br>R Cas   Cas   Auto   Man   OOS<br>Cas   Auto | ACTUAL-Mode Cas.<br>Sur l'entrée CAS_IN apparaît la valeur de<br>sortie couplée (AI) du transmetteur de                                      |
| E ● PV<br>E VALUE<br>E STATUS<br>FQUALITY<br>SUBSTATUS<br>LIMITS      | ⊠ 1021.77<br>Good_Cascade<br>NonSpecific<br>NotLimited                | pression raccordé.<br>En mode Cascade, la valeur de mesure est<br>transmise en OUT au transmetteur et mise<br>à disposition dans le système. |
| E ● SP<br>FVALUE<br>E STATUS<br>F QUALITY<br>SUBSTATUS<br>LIMITS      | 1021.77<br>Good_Cascade<br>NonSpecific<br>NotLimited                  | Les réglages de paramètres obligatoires<br>pour les blocs DI et DO sont donnés page<br>suivante.                                             |
| D ► OUT<br>+VALUE<br>→ STATUS<br>- QUALITY<br>- SUBSTATUS<br>- LIMITS | 1021.77<br>Good_NonCascade<br>NonSpecific<br>NotLimited               |                                                                                                    |
| E ◀ CAS_IN                                                            | 國 1021.85<br>Good_NonCascade<br>NonSpecific<br>NotLimited             |                                                                                                    |
| CHANNEL                                                               | Channel 21 - Analog Output Value                                      |                                                                                                    |

| Discrete_Input_1  |                 |            |                       |
|-------------------|-----------------|------------|-----------------------|
| Carte "Process" : | CHANNEL         | Channel 11 | Discrete Input Value  |
| Button            | [Write Changes] |            |                       |
| Button            | [Auto]          |            |                       |
| Discrete_Input_2  |                 |            |                       |
| Carte "Process" : | CHANNEL         | Channel 12 | Discrete Input Value  |
| Button            | [Write Changes] |            |                       |
| Button            | [Auto]          |            |                       |
| Discrete_Input_3  |                 |            |                       |
| Carte "Process" : | CHANNEL         | Channel 13 | Discrete Input Value  |
| Button            | [Write Changes] |            |                       |
| Button            | [Auto]          |            |                       |
| Discrete_Input_4  |                 |            |                       |
| Carte "Process" : | CHANNEL         | Channel 14 | Discrete Input Value  |
| Button            | [Write Changes] |            |                       |
| Button            | [Auto]          |            |                       |
| Discrete Output1  |                 |            |                       |
| Carte "Process" : | CHANNEL         | Channel 31 | Discrete Output Value |
| Button            | [Write Changes] |            | -                     |
| Button            | [Auto]          |            |                       |
| Discrete_Output2  |                 |            |                       |
| Carte "Process" : | CHANNEL         | Channel 32 | Discrete Output Value |
| Button            | [Write Changes] |            |                       |
| Button            | [Auto]          |            |                       |
| Discrete_Output3  |                 |            |                       |
| Carte "Process" : | CHANNEL         | Channel 33 | Discrete Output Value |
| Button            | [Write Changes] |            |                       |
| Button            | [Auto]          |            |                       |
| Discrete_Output4  |                 |            |                       |
| Carte "Process" : | CHANNEL         | Channel 34 | Discrete Output Value |
| Button            | [Write Changes] |            |                       |
| Button            | [Auto]          |            |                       |

### Trace de calibrage

#### Trace de calibrage

Les protocoles sont transmis dans les AI-TB sous forme binaire. La DD contient une méthode permettant de présenter un protocole sous une forme lisible. Cette méthode peut être appelée par la ligne de menu "Lire protocole" dans le menu "Protocoles" du bloc AI TB.

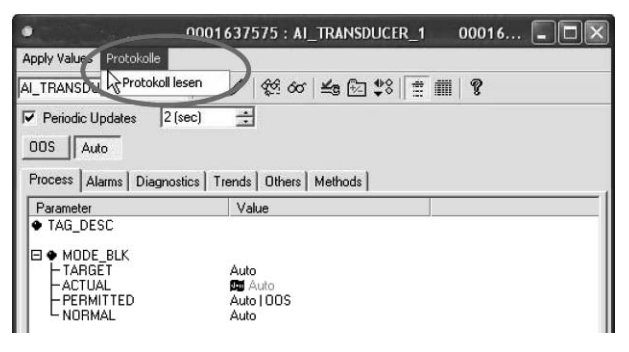

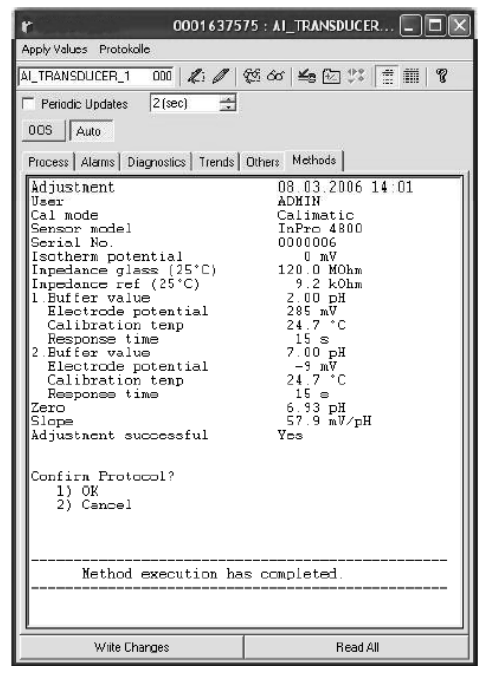

Le module FF contient pour chaque AI-TB une mémoire tampon circulaire pour 3 protocoles maximum. Un protocole de plus dans ce TB efface alors le protocole le plus ancien.

Avec "Lire protocole", la trace de calibrage du module affecté peut être lue dans le bloc AI-TB. L'exemple montre le protocole pH du bloc AI-TB1. A la fin de cette méthode il est possible de valider le protocole (OK), et donc de le supprimer de la mémoire tampon circulaire. Après la validation, vous recevrez un message lorsque d'autres données, par ex. un autre protocole, seront disponibles. Sans validation (Cancel), le protocole peut être relu autant de fois que demandé. Tous les blocs sont conformes à la spécification "FF-007-5.0 Specifications", les deux blocs AI TB ont néanmoins été étendus (index 14 ... 39). Les AI TB1 et AI TB2 peuvent être assignés à différents modules de mesure dans M 700.

| Index | Paramètres                   | Description                                                                       |
|-------|------------------------------|-----------------------------------------------------------------------------------|
|       | Paramètres standards         |                                                                                   |
| 0     | AITB                         |                                                                                   |
| 1     | ST_REV                       |                                                                                   |
| 2     | TAG_DESC                     |                                                                                   |
| 3     | STRATEGY                     |                                                                                   |
| 4     | ALERT_KEY                    |                                                                                   |
| 5     | MODE_BLK                     |                                                                                   |
| 6     | BLOCK_ERR                    |                                                                                   |
| 7     | UPDATE_EVT                   |                                                                                   |
| 8     | BLOCK_ALM                    |                                                                                   |
| 9     | TRANSDUCER_DIRECTORY         |                                                                                   |
| 10    | TRANSDUCER_TYPE              |                                                                                   |
| 11    | XD_ERROR                     |                                                                                   |
| 12    | COLLECTION_DIRECTORY         |                                                                                   |
| 13    | PRIMARY_VALUE                | Valeur mesurée Channel 1                                                          |
|       | Extensions spécifiques au fa | bricant : Valeurs mesurées                                                        |
| 14    | SECONDARY_VALUE              | Valeur mesurée Channel 2                                                          |
| 15    | THIRD_VALUE                  | Valeur mesurée Channel 3                                                          |
| 16    | FOURTH_VALUE                 | Valeur mesurée Channel 4                                                          |
|       | Extensions spécifiques au fa | bricant : Calibrage du produit                                                    |
| 17    | CAL_SAMPLE_PRD               | Lance la première partie du calibrage du produit                                  |
| 18    | CAL_SAMPLE_PRD_STORED_VAL    | Affiche la valeur mesurée mémorisée de la première partie du calibrage du produit |
| 19    | CAL_PRODUCT                  | Met la valeur pour la deuxième partie du calibrage du<br>produit                  |
| 20    | CAL_MODE_PRD                 | "Mode ofcalibration"                                                              |
| 21    | CAL_RESULT                   | Résultat du calibrage                                                             |

| Index | Paramètres                   | Description                             |
|-------|------------------------------|-----------------------------------------|
|       | Extensions spécifiques au fa | abricant : Protocoles                   |
| 22    | PROTOCOL_STATUS              | Status                                  |
| 23    | PROTOCOL_DATA_0              | Données de protocole binaire, partie 1  |
| 24    | PROTOCOL_DATA_1              |                                         |
| 25    | PROTOCOL_DATA_2              |                                         |
| 26    | PROTOCOL_DATA_3              |                                         |
| 27    | PROTOCOL_DATA_4              |                                         |
| 28    | PROTOCOL_DATA_5              |                                         |
| 29    | PROTOCOL_DATA_6              |                                         |
| 30    | PROTOCOL_DATA_7              |                                         |
| 31    | PROTOCOL_DATA_8              |                                         |
| 32    | PROTOCOL_DATA_9              |                                         |
| 33    | PROTOCOL_DATA_A              |                                         |
| 34    | PROTOCOL_DATA_B              |                                         |
| 35    | PROTOCOL_DATA_C              |                                         |
| 36    | PROTOCOL_DATA_D              |                                         |
| 37    | PROTOCOL_DATA_E              |                                         |
| 38    | PROTOCOL_DATA_F              | Données de protocole binaire, partie 16 |
| 39    | PROTOCOL_CONFIRM             | Valider le protocole                    |

Le module utilise une mémoire tampon circulaire pour 3 protocoles maximum. La DD contient une méthode permettant de présenter un protocole sous une forme lisible. Cette méthode peut être appelée dans le menu "Protocoles" du bloc AI TB.

#### **Bloc de fonction AO**

Transmission cyclique d'une valeur de correction externe (par ex. correction de pression avec  $O_2$  4700).

#### DI 1 : Etat EC 400

| Bit |   |   |   |   |   |   |                    | Signification                      |
|-----|---|---|---|---|---|---|--------------------|------------------------------------|
| 7   | 6 | 5 | 4 | 3 | 2 | 1 | 0                  |                                    |
|     |   |   |   |   |   |   | 1                  | Sonde en position MESURE (PROCESS) |
|     |   |   |   |   |   | 1 |                    | Sonde en position SERVICE          |
|     |   |   |   |   | 1 |   |                    | Commutateur Service actionné       |
|     |   |   |   | 1 |   |   |                    | Alarme EC 400                      |
|     |   |   | 1 |   |   |   |                    | EC 400 Programme actif             |
| 0   | 0 | 0 |   |   |   |   |                    | Pas de programme                   |
| 0   | 0 | 1 |   |   |   |   |                    | Programme : Nettoyage              |
| 0   | 1 | 0 |   |   |   |   |                    | Programme : Cal2Pkt                |
| 0   | 1 | 1 |   |   |   |   |                    | Programme : Cal1Pkt                |
| 1   | 0 | 0 |   |   |   |   |                    | Programme : Mettre au repos        |
| 1   | 0 | 1 |   |   |   |   | Programme : USER 1 |                                    |
| 1   | 1 | 0 |   |   |   |   |                    | Programme : USER 2                 |
| 1   | 1 | 1 |   |   |   |   |                    | Programme : Service                |

### DI 2 : CONTACTS / LOCK-Status / ENABLE-Request

| Bit |   |   |   |   |   |   |   | Signification                                                             |
|-----|---|---|---|---|---|---|---|---------------------------------------------------------------------------|
| 7   | 6 | 5 | 4 | 3 | 2 | 1 | 0 |                                                                           |
|     |   |   |   |   |   |   | 1 | Contact K4 actif                                                          |
|     |   |   |   |   |   | 1 |   | Contact K3 actif                                                          |
|     |   |   |   |   | 1 |   |   | Contact K2 actif                                                          |
|     |   |   |   | 1 |   |   |   | Contact K1 actif                                                          |
|     |   |   | 1 |   |   |   |   | CAL termine Al-TB1 (1 min ou jusqu'à ce que le protocole cal soit enlevé) |
|     |   | 1 |   | 1 |   |   |   | CAL termine AI-TB2 (1 min ou jusqu'à ce que le protocole cal soit enlevé) |
| 0   | 0 |   |   |   |   |   |   | Mode Mesure                                                               |
| 0   | 1 |   |   |   |   |   |   | Requête d'autorisation non confirmée                                      |
| 1   | 0 |   |   |   |   |   |   | Requête d'autorisation confirmée                                          |
| 1   | 1 |   |   |   |   |   |   | Autoriser                                                                 |

#### DI 3 : messages EC 400

| Bit |   |   |   |   |   |   |   | Signification                                 |
|-----|---|---|---|---|---|---|---|-----------------------------------------------|
| 7   | 6 | 5 | 4 | 3 | 2 | 1 | 0 |                                               |
|     |   |   |   |   |   |   | 1 | Nécessité d'entretien sonde                   |
|     |   |   |   |   |   | 1 |   | Nécessité d'entretien adaptateur milieu       |
|     |   |   |   |   | 1 |   |   | Nécessité d'entretien Appareil de base EC 400 |
|     |   |   |   | 1 |   |   |   | Nécessité d'entretien milieu                  |
|     |   |   | 1 |   |   |   |   | Défaillance sonde                             |
|     |   | 1 |   |   |   |   |   | Défaillance adaptateur milieu                 |
|     | 1 |   |   |   |   |   |   | Défaillance Appareil de base EC 400           |
| 1   |   |   |   |   |   |   |   | Erreur de calibrage / communication           |

### Répartition des messages EC 400 : Nécessité d'entretien

| Nécessi           | ité d'entretien sonde                   | Nécess | ité d'entretien milieu           |
|-------------------|-----------------------------------------|--------|----------------------------------|
| U 231             | Temps de déplacement MESURE             | U 241  | Contrôle eau                     |
|                   | (PROCESS)                               | U 242  | Contrôle tampon I                |
| U 234             | Sonde temps de déplacement SERVICE      | U 243  | Contrôle tampon II               |
| U 232             | Compteur d'usure sonde                  | U 244  | Contrôle nettovant               |
| U 228             | Cylindre de la sonde non étanche        | U 245  | Contrôle vanne supplémentaire I  |
| Nécessi           | té d'entretien adaptateur milieu        | 11 246 | Contrôle vanne supplémentaire II |
| U 190             | Tampon I presque vide                   |        |                                  |
| U 191             | Tampon II presque vide                  | -      |                                  |
| U 192             | Nettoyant presque vide                  | -      |                                  |
| Nécessi<br>EC 400 | té d'entretien / Appareil de base       | -      |                                  |
| U 233             | Commuteur pression de l'eau             | -      |                                  |
| U 229             | Verrou mécanique du capteur défecteux   | -      |                                  |
| U 235             | Soupape de sûreté défectueuse           | -      |                                  |
| U 248             | Vanne de l'eau défectueuse (électrique) | -      |                                  |
|                   |                                         | -      |                                  |

#### Répartition des messages EC 400 : Défaillance

| Défaillance sonde |                                  |  |  |  |  |  |  |  |  |
|-------------------|----------------------------------|--|--|--|--|--|--|--|--|
| U 230             | Position finale Mesure (PROCESS) |  |  |  |  |  |  |  |  |
| U 227             | Sonde position finale SERVICE    |  |  |  |  |  |  |  |  |
| Défailla          | ance adaptateur milieu           |  |  |  |  |  |  |  |  |
| U 194             | Tampon I vide                    |  |  |  |  |  |  |  |  |
| U 195             | Tampon II vide                   |  |  |  |  |  |  |  |  |
| U 196             | Nettoyant vide                   |  |  |  |  |  |  |  |  |
| Défailla          | ance appareil de base EC 400     |  |  |  |  |  |  |  |  |
| U 220             | Commutateur air comprimé         |  |  |  |  |  |  |  |  |
| U 225             | Vanne de la sonde défectueuse    |  |  |  |  |  |  |  |  |
| U 224             | EC 400 noyé                      |  |  |  |  |  |  |  |  |
| U 221             | Capteur démonté                  |  |  |  |  |  |  |  |  |
| Erreur            | de calibrage / communication     |  |  |  |  |  |  |  |  |
| U 251             | Erreur de calibrage              |  |  |  |  |  |  |  |  |
| U 252             | Erreur de communication          |  |  |  |  |  |  |  |  |
|                   |                                  |  |  |  |  |  |  |  |  |

#### DI 4 : EC 400-Step

| Bit |   |   |   |   |   |   |   | Signification          |
|-----|---|---|---|---|---|---|---|------------------------|
| 7   | 6 | 5 | 4 | 3 | 2 | 1 | 0 |                        |
|     |   |   |   |   |   |   | 1 | Système en SINGLE_STEP |
|     |   | Х | Х | Х | Х | Х |   | Step 1 30              |
|     | 0 |   |   |   |   |   |   | Réservé                |
| 0   |   |   |   |   |   |   |   | Réservé                |

La commande semi-automatique EC 400 en mode pas à pas peut uniquement être activée et déclenchée sur l'appareil M 700. Aucune commande n'est possible par le bus, mais on peut toutefois observer le mode pas à pas.

#### DO 1 : HOLD-Control

| Bit |   |   |   |   |   |   |   | Signification |
|-----|---|---|---|---|---|---|---|---------------|
| 7   | 6 | 5 | 4 | 3 | 2 | 1 | 0 |               |
|     |   |   |   |   |   |   | 1 | Système HOLD  |
|     |   |   |   |   |   | 0 |   | Réservé       |
|     |   |   |   |   | 0 |   |   | Réservé       |
|     |   |   |   | 0 |   |   |   | Réservé       |
|     |   |   | 0 |   |   |   |   | Réservé       |
|     |   | 0 |   |   |   |   |   | Réservé       |
|     | 0 |   |   |   |   |   |   | Réservé       |
| 0   |   |   |   |   |   |   |   | Réservé       |

#### DO 2 : PARSET

| Bit |   |   |   |   |   |   |   | Signification                     |
|-----|---|---|---|---|---|---|---|-----------------------------------|
| 7   | 6 | 5 | 4 | 3 | 2 | 1 | 0 |                                   |
|     |   |   |   |   |   |   | 1 | Jeu de paramètres B (interne)     |
|     |   |   |   | 0 | 0 | 0 |   | Jeu de paramètres pas de la carte |
|     |   |   |   | 0 | 0 | 1 |   | Jeu de paramètres 1 (carte)       |
|     |   |   |   | 0 | 1 | 0 |   | Jeu de paramètres 2 (carte)       |
|     |   |   |   | 0 | 1 | 1 |   | Jeu de paramètres 3 (carte)       |
|     |   |   |   | 1 | 0 | 0 |   | Jeu de paramètres 4 (carte)       |
|     |   |   |   | 1 | 0 | 1 |   | Jeu de paramètres 5 (carte)       |
|     |   |   | 0 |   |   |   |   | Réservé                           |
|     |   | 0 |   |   |   |   |   | Réservé                           |
|     | 0 |   |   |   |   |   |   | Réservé                           |
| 0   |   |   |   |   |   |   |   | Réservé                           |

#### DO 3 : EC 400-Control

| Bit |   |   |   |   |   |                       |                            | Signification                                                    |
|-----|---|---|---|---|---|-----------------------|----------------------------|------------------------------------------------------------------|
| 7   | 6 | 5 | 4 | 3 | 2 | 1                     | 0                          |                                                                  |
|     |   |   |   |   |   |                       | Х                          | Réservé                                                          |
|     |   |   |   |   |   | 1                     |                            | Sonde en position SERVICE (MESURE = 0)                           |
|     |   |   |   |   | 1 | 1                     |                            | Manuel, commande horaire Non (auto, commande horaire Oui<br>= 1) |
|     |   |   |   | Х |   |                       |                            | Réservé                                                          |
|     |   |   | Х |   | - |                       |                            | Réservé                                                          |
| 0   | 0 | 0 |   |   |   |                       | Pas de lancement programme |                                                                  |
| 0   | 0 | 1 |   |   |   | Programme : Nettoyage |                            |                                                                  |
| 0   | 1 | 0 |   |   |   | Programme : Cal2Pkt   |                            |                                                                  |
| 0   | 1 | 1 |   |   |   |                       | Programme : Cal1Pkt        |                                                                  |
| 1   | 0 | 0 |   |   |   | Programm              |                            | Programme : Mettre au repos                                      |
| 1   | 0 | 1 |   |   |   | Programme : USER 1    |                            |                                                                  |
| 1   | 1 | 0 |   |   |   | Programme : USER 2    |                            |                                                                  |
| 1   | 1 | 1 |   |   |   |                       |                            | Pas de lancement programme                                       |

### **DO 4 : LOCK-Control**

| Bit |   |   |   |   |   |   |   | Signification |
|-----|---|---|---|---|---|---|---|---------------|
| 7   | 6 | 5 | 4 | 3 | 2 | 1 | 0 |               |
|     |   |   |   |   |   | 0 | 0 | Mode Mesure   |
|     |   |   |   |   |   | 0 | 1 | Autorisé      |
|     |   |   |   |   |   | 1 | 0 | Busy          |
|     |   |   |   |   |   | 1 | 1 | Not used      |
|     |   |   |   |   | Х | ( |   | Réservé       |
|     |   |   |   | Х |   |   |   | Réservé       |
|     |   |   | Х |   |   |   |   | Réservé       |
|     |   | Х |   |   |   |   |   | Réservé       |
|     | Х |   |   |   |   |   |   | Réservé       |
| Х   |   |   |   |   |   |   |   | Réservé       |

# Autorisation / interdiction par le DCS

Attention : programmation obligatoire par le client dans le système de contrôle !

**Autorisation/interdiction de calibrage sur place avec M 700 par le DCS** Pour communiquer avec le DCS, l'appareil utilise les blocs de fonctions DI 1 et DO 4 (programmation obligatoire du système de contrôle par le client).

| Étape 1 : | L'utilisateur appelle sur l'appareil le menu Cal, par ex. À l'emplace-<br>ment normalement prévu pour saisir le code d'accès apparaît une<br>fenêtre avec le message "Demande d'autorisation en cours" Un<br>message demandant l'autorisation est envoyé au DCS                                                              |                                                                                                    |  |  |
|-----------|----------------------------------------------------------------------------------------------------|----------------------------------------------------------------------------------------------------|--|--|
| Étape 2 : | Le DCS confirme la demande, mais sans que la décision soit encore<br>prise. Une fenêtre d'avis s'ouvre alors dans le système de contrôle,<br>dans laquelle le conducteur de l'installation indique sa décision par<br>oui/non. Tant qu'aucune décision n'a été prise, l'écran affiche "En<br>attente d'autorisation par DCS" |                                                                                                    |  |  |
| Étape 3 : | La décisio                                                                                                    | n est tombée :                                                                                                    |  |  |
|           | OUI :                                                                                                    | La fenêtre disparaît et l'appareil demande le code d'ac-<br>cès (ou signature pour AuditTrail) ; l'utilisateur peut à<br>présent utiliser le menu |  |  |
|           | NON :                                                                                                    | Une fenêtre "Autorisation refusée !" apparaît, et l'ap-<br>pareil repasse en mode Mesure.                                                         |  |  |
| Étape 4 : | Une fois que l'utilisateur est sorti du système de menus, un messa-<br>ge est envoyé au DCS pour signaler la fin de l'utilisation manuelle.<br>Ceci a pour effet de supprimer l'autorisation.                                                                                                    |                                                                                                    |  |  |

# Sélection menu

A la mise en marche de l'appareil, celui-ci commence par exécuter une routine de test interne et détecte automatiquement les modules installés. Ensuite, il passe en mode Mesure.

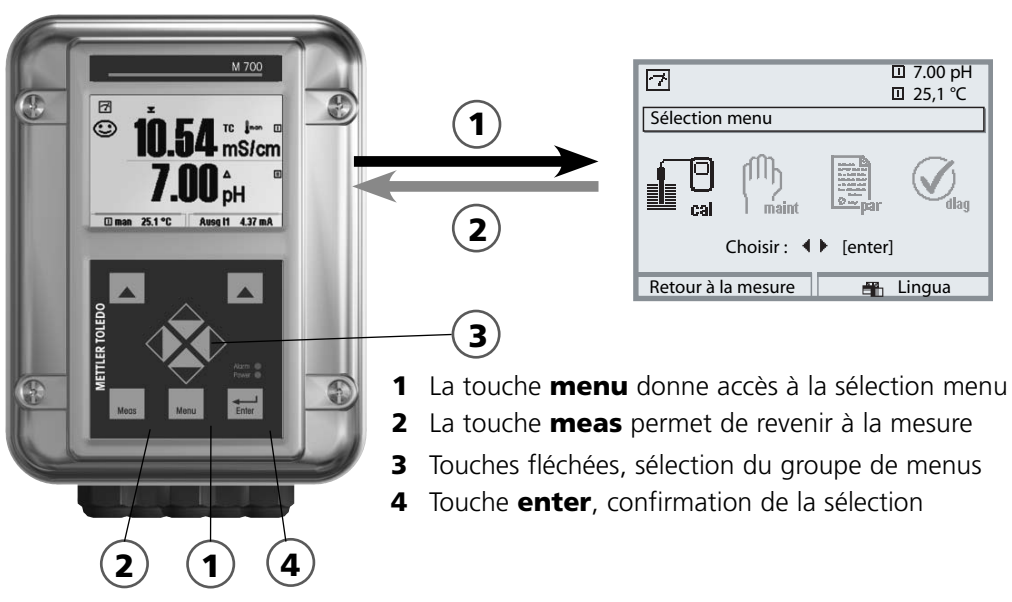

# Structure des menus

|                                        | Groupes de menus (sélection avec les |           |                                            |            |  |  |  |
|----------------------------------------|--------------------------------------|-----------|--------------------------------------------|------------|--|--|--|
| $\bigcirc$                             | Calibrage                            | Entretien | Programmation                              | Diagnostic |  |  |  |
| Mesure                                 |                                      |           | nan<br>Nana<br>Nana<br>Rana<br>Rana<br>Par |            |  |  |  |
|                                        |                                      |           |                                            |            |  |  |  |
| Demande d'un<br>code d'accès           | <b>∀</b><br>1147                     | ¥<br>2958 | ¥<br>1246<br>Niveau exploitation           |            |  |  |  |
| (par défaut)                           |                                      |           | 1989<br>Niveau spécialiste                 |            |  |  |  |
| Sélection d'autres<br>points de menu : | Ļ                                    | Ļ         | Ļ                                          | Ļ          |  |  |  |

# Introduction d'un code d'accès

### Entrer le code d'accès

Sélectionner la position du chiffre à l'aide des touches gauche/droite, et introduire le chiffre à l'aide des touches haut/bas. Confirmer par **enter** une fois que tous les chiffres ont été saisis.

### Modification d'un code d'accès

- Activer la sélection menu (touche **menu**)
- Sélectionner Programmation
- Niveau Spécialiste, entrer le code d'accès
- Sélection Commande système : Introd. code d'accès

| Menu                                                                                                    | Afficheur                                                                                                    | Commande système :<br>Introd. code d'accès                                                                                                    |  |  |
|----------------------------------------------------------------------------------------------------|----------------------------------------------------------------------------------------------------|----------------------------------------------------------------------------------------------------|--|--|
| ver<br>Nation<br>National<br>National | Introd. code d'accès (spécialiste)       cal       Calibrace       Materia       Si v o u s p e r d ez le<br>code d'accès spécialiste,<br>vous n'aurez       Accès système interdit.                            | Modification d'un code d'ac-<br>cès :Menu "Introd. code d'accès"Un message d'avertissement apparaît<br>lorsque cette fonction est activée (fig.).Codes d'accès (par défaut) :Calibrage(cal)Calibrage(cal)1147Entretien(maint)2958Niveau d'exploitation(exp)1246Niveau spécialiste(spé)1989AttentionEn cas de perte du code d'accès spé-<br>cialiste, l'accès au système est interdit !<br>Contactez le service clientèle ! |  |  |
|                                                                                                    | III 0.003 mS/cm     III 25,6 °C     Introd. code d'accès (spécialiste)     Callerage     Oui Non     Modifier ode d'accès 1147     maint Entretien Oui Non     exp. Niveau exploitation Oui Non     Retour Info | Pour modifier un code d'accès, sélec-<br>tionner "Oui" avec les touches fléchées,<br>puis confirmer avec <b>enter</b> .<br>Sélectionner la position du chiffre à<br>l'aide des touches <b>gauche/droite</b> et<br>introduire le chiffre à l'aide des touches<br><b>haut/bas</b> .<br>Confirmer par <b>enter</b> une fois que tous<br>les chiffres ont été saisis.                                                          |  |  |

# **Matrice commande fonctions**

Commande sélection du jeu de paramètres / enregistreur KI par Fieldbus H1 Programmation/Niveau spécialiste/Commande système/Matrice commande fonctions

| Menu                                                                             | Afficheur                                                                                                    | Commande par Foundation<br>Fieldbus                                                                                                    |
|----------------------------------------------------------------------------------|----------------------------------------------------------------------------------------------------|----------------------------------------------------------------------------------------------------|
| an<br>An<br>An<br>An<br>An<br>An<br>An<br>An<br>An<br>An<br>An<br>An<br>An<br>An | Image: Constraint of the second second se | Activer la programmation<br>A partir du mode Mesure :<br>Touche <b>menu</b> : Sélection menu.<br>Sélectionner Programmation à l'aide des<br>touches fléchées, valider avec <b>enter</b> .       |
|                                                                                  | □       25,6 °C         □       0.003 mS/cm         Programmation       □         □       Niveau affichage (ensemble des valeurs)         ∅       Niveau exploitation (valeurs d'exploitation)         ∅       Niveau spécialiste (ensemble des valeurs)                                                                                                    | <b>Niveau spécialiste :</b><br>Accès à tous les réglages, y compris la<br>définition des codes d'accès.<br>Autoriser et interdire l'accès aux fonc-<br>tions à partir du niveau d'exploitation. |
|                                                                                  | Retour         Action       Image: 25,6 °C         Mallo       Image: 25,6 °C         Commande système (spécialiste)         Image: Carte mémoire         Image: Carte mémoire         Image: Transférer la configuration         Image: Jeux de paramètres         Image: Enregistrement Kl batch         Image: Matrice commande fonctions         Retour                                                                                                    | Au niveau spécialiste :<br>Sélectionner "Commande système",<br>puis<br>"Matrice commande fonctions".                                                                                            |
|                                                                                  | ParSet     File     File       ParSet     KI-Rec     %Fav       Entrée OK2     O     -       Softkey gauche     O     O       Fieldbus H1     O     -       Retour     Lier                                                                                                    | Matrice commande fonctions<br>Attribution univoque élément de com-<br>mande/fonction.<br>Exemple : Fieldbus H1 commande le<br>changement de jeu de paramètres.                                  |
|                                                                                  |                                                                                                    |                                                                                                    |

### Caractéristiques techniques M 700 FF 700(X)

| <b>Foundation Fieldbus FF-H1</b><br>(EEx ia IIC) | Communication numérique en atmosphère explosible par modula-<br>tion du courant |  |  |
|--------------------------------------------------|---------------------------------------------------------------------------------|--|--|
| Interface physique                               | suivant IEC 61158-2                                                             |  |  |
| Vitesse de transmission                          | 31,25 kbits/s                                                                   |  |  |
| Protocole de communication                       | FF-816                                                                          |  |  |
| Profil                                           | FF_H1 (Foundation Fieldbus)                                                     |  |  |
| Adresse du bus                                   | Visible sur l'appareil, mais pas réglable                                       |  |  |
| Tension d'alimentation (FISCO)                   | Alimentation du9 17,5 Vbus :9 24 VBarrière linéaire :                           |  |  |
| Consommation courant                             | < 12 mA                                                                         |  |  |
| Courant maxi. en cas de défaut<br>(FDE)          | < 17 mA                                                                         |  |  |
| Modèle de communication FF<br>1 Physical Block   | certifié selon ITK 4.6<br>Descriptif de l'appareil                              |  |  |
| 5 Transducer Blocks                              | Raccordement au traitement de valeur mesurée                                    |  |  |

- 8 blocs fonctionnels Al Sortie de valeurs mesurées avec l'état via le Fieldbus
- 4 blocs fonctionnels DI Sortie de messages et états via le Fieldbus
- 4 blocs fonctionnels DO Commande par le Fieldbus

1 bloc fonctionnel AO

pour les signaux de compensation analogiques (par ex. pression du processus O<sub>2</sub>)

### Caractéristiques générales

| Protection contre les<br>explosions | ATEX :                                               | Voir la plaque signalétique : KEMA 04 ATEX 2056<br>Il 2 (1) GD EEx ib [ia] IIC T4 T 70 °C                                      |  |  |
|-------------------------------------|------------------------------------------------------|----------------------------------------------------------------------------------------------------|--|--|
| (uniquement module version Ex)      | FM :                                                 | NI, Class I, Div 2, GP A, B, C, D T4<br>with IS circuits extending into Division 1                                             |  |  |
|                                     |                                                      | Class I, Zone 2, AEx nA, Group IIC, T4<br>Class I, Zone 1, AEx me ib [ia] IIC, T4                                              |  |  |
|                                     | CSA :                                                | NI, Class I, Div 2, Group A, B, C, D<br>with IS circuits extending into Division 1<br>AIS, Class I, Zone 1, Ex ib [ia] IIC, T4 |  |  |
|                                     |                                                      | NI, Class I, Zone 2, Ex nA [ia] IIC                                                                                            |  |  |
| СЕМ                                 | NAMUR NE 21 et<br>EN 61326 VDE 0843 partie 20 /01.98 |                                                                                                    |  |  |
|                                     | EN 6132                                              | 26/A1 VDE 0843 partie 20/A1 /05.99                                                                                             |  |  |
| Emissions de perturbations :        | Classe B                                             |                                                                                                    |  |  |
| Immunité aux perturbations          | Industrie                                            | 2                                                                                                    |  |  |
| Protection contre la foudre         | EN 6100                                              | 00-4-5, classe d'installation 2                                                                                                |  |  |
| Conditions de service               | Température ambiante :                               |                                                                                                    |  |  |
| nominales                           | –20 +55 °C (Ex : max. +50 °C)                        |                                                                                                    |  |  |
|                                     | Humidit                                              | é relative : 10 95 % sans condensation                                                                                         |  |  |
| Temp. transport/stockage            | -20 +                                                | -70 °C                                                                                                    |  |  |
| Bornier à vis                       | Fil mono                                             | bbrin et multibrin jusqu'à 2,5 mm <sup>2</sup>                                                                                 |  |  |
|                                     |                                                      |                                                                                                    |  |  |

Paramètres qui peuvent être attribués aux blocs Analog Input (AI) :

| Types de module pH : | pH 2700(X)  |
|----------------------|-------------|
|                      | pH 2700i(X) |
|                      | EC 700(X)   |

| Valeur mes.                    | Unité de mesure |
|--------------------------------|-----------------|
| рН                             | рН              |
| Tension électrode              | mV              |
| Tension chaîne de mesure (ORP) | mV              |
| rH                             | rH              |
| Impédance verre                | Ohm             |
| Impédance référence            | Ohm             |
| Température                    | °C              |
| Température                    | °F              |
| Zéro pH                        | рН              |
| Pente pH                       | mV/pH           |

### Calculation Block pH / pH

| Valeur mes.       | Unité de mesure |
|-------------------|-----------------|
| Valeur delta pH   | рН              |
| Delta ORP         | mV              |
| Delta Température | °C              |

Paramètres qui peuvent être attribués aux blocs Analog Input (AI) :

| Types de module O <sub>2</sub> : | O2 4700(X)<br>O2 4700i(X) | O2 4700(X) ppb<br>O2 4700i(X) ppb |
|----------------------------------|---------------------------|-----------------------------------|
| Valeur mes.                      | Unité de mesure           |                                   |
| Indice de saturation (Air)       | %                         |                                   |
| Indice de saturation (O2)        | %                         |                                   |
| Concentration                    | mg/l                      |                                   |
| Concentration                    | ppm                       |                                   |
| Concentration volumique (gaz)    | %                         |                                   |
| Concentration volumique (gaz)    | ppm                       |                                   |
| Courant capteur                  | nA                        |                                   |
| Température                      | °C                        |                                   |
| Température                      | °F                        |                                   |
| Pression de l'air                | mbar                      |                                   |
| Pression partielle O2            | mbar                      |                                   |
| Zéro                             | nA                        |                                   |
| Pente                            | nA/mbar                   |                                   |
| Entrée courant                   | mA                        |                                   |

### Calculation Block $O_2 / O_2$ .

| Valeur mes.                                  | Unité de mesure |
|----------------------------------------------|-----------------|
| Delta indice de saturation (Air)             | %               |
| Delta indice de saturation (O <sub>2</sub> ) | %               |
| Delta Température                            | °C              |
| Concentration Delta O <sub>2</sub>           | mg/l            |
| Concentration Delta O <sub>2</sub>           | ppm             |
| Delta conc. volumique (gaz)                  | %               |
| Delta conc. volumique (gaz)                  | ppm             |

Paramètres qui peuvent être attribués aux blocs Analog Input (AI) :

### Types de module Cond : Cond 7700(X)

| Valeur mes.           | Unité de mesure  |
|-----------------------|------------------|
| Conductivité          | µS/cm            |
| Résistance spécifique | Ohm/cm           |
| Concentration         | %                |
| Concentration         | g/kg             |
| Température           | °C               |
| Température           | °F               |
| Constante de cellule  | cm <sup>-1</sup> |
| Valeur USP            | %                |

### **Calculation Block Cond / Cond**

| Valeur mes.                        | Unité de mesure |
|------------------------------------|-----------------|
| Delta conductivité                 | µS/cm           |
| Delta résistance spécifique        | Ohm/cm          |
| Delta Température                  | °C              |
| Ratio<br>(rapport)                 |                 |
| Passage<br>(passage)               | %               |
| Rejection<br>(capacité de retenue) | %               |
| Deviation<br>(écart)               | %               |
| рН                                 | рН              |

Paramètres qui peuvent être attribués aux blocs Analog Input (AI) :

### Types de module CondCond Ind 7700(X)

| Valeur mes.           | Unité de mesure     |
|-----------------------|---------------------|
| Conductivité          | µS/cm               |
| Résistance spécifique | Ohm/cm              |
| Concentration         | %                   |
| Concentration         | g/kg                |
| Température           | °C                  |
| Température           | °F                  |
| Zéro                  | S/cm                |
| Facteur de cellule    | (valeur uniquement) |

### **Calculation Block Cond Ind / Cond Ind**

| Valeur mes.                        | Unité de mesure |
|------------------------------------|-----------------|
| Delta conductivité                 | μS/cm           |
| Delta résistance spécifique        | Ohm/cm          |
| Delta Température                  | °C              |
| Ratio<br>(rapport)                 |                 |
| Passage<br>(passage)               | %               |
| Rejection<br>(capacité de retenue) | %               |
| Deviation<br>(écart)               | %               |

Paramètres qui peuvent être attribués aux blocs Analog Input (AI) :

### **Types de module CO<sub>2</sub> :** CO<sub>2</sub> 5700i

| Valeur mes.         | Unité de mesure |
|---------------------|-----------------|
| Saturation          | %               |
| Concentration       | mg/l            |
| Température         | °C              |
| Pression partielle  | p'              |
| Impédance verre     | Mohm            |
| Impédance référence | kohm            |
| Température         | °F              |
| Zéro                | рН              |
| pente               | mV/pH           |

### Calculation Block pH / pH

| Valeur mes.         | Unité de mesure |
|---------------------|-----------------|
| Delta Saturation    | %               |
| Delta Concentration | mg/l            |
| Delta Température   | °C              |

BR Mettler-Toledo Ind. e Com. Ltda., Alameda Araguaia, 451 - Alphaville BR - 06455-000 Barueri / SP, Brazil Phone +55 11 4166 74 00 Fax +55 11 4166 74 01

### CH Mettler-Toledo (Schweiz) AG,

Im Langacher, CH - 8606 Greifensee, Switzerland Phone +41 44 944 45 45 Fax +41 44 944 45 10

### D Mettler-Toledo GmbH, Prozeßanalytik,

Ockerweg 3, D - 35396 Gießen, Germany Phone +49 641 507-333 Fax +49 641 507-397

### F Mettler-Toledo Analyse Industrielle Sàrl,

30 Bld. de Douaumont, BP 949, F - 75829 Paris Cedex 17, France Phone +33 1 47 37 06 00 Fax +33 1 47 37 46 26

### USA Mettler-Toledo Ingold, Inc.,

36 Middlesex Turnpike, USA - Bedford, MA 01730, USA Phone +1 781 301-88 00 Fax +1 781 271-06 81

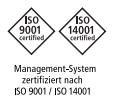

CE

www.mtpro.com